# ThinKnx Server con Interfaccia KNXnet/IP

- Introduzione
- Abilitare l'interfaccia KNXNet/IP
  - Utilizzando UP Configurator
    - Utilizzando la pagina web
- 3. Applicazione 1: Thinknx server come Interfaccia KNXNet/IP
- 4. Applicazione 2: Thinknx server come Router KNXNet/IP

### Introduzione

Abilitare KNXnet/IP sul server consente di programmare e connettersi al bus KNX tramite IP. Oltre al normale funzionamento del server come strumento di visualizzazione, a seconda della configurazione, può essere utilizzato come:

- Interfaccia KNX/IP (senza routing), consentendo la programmazione KNX su IP.
- **Router KNX IP**, consentendo sia la programmazione KNX che il collegamento di diverse parti di un sistema KNX tramite IP, in modo analogo a un accoppiatore di linea.

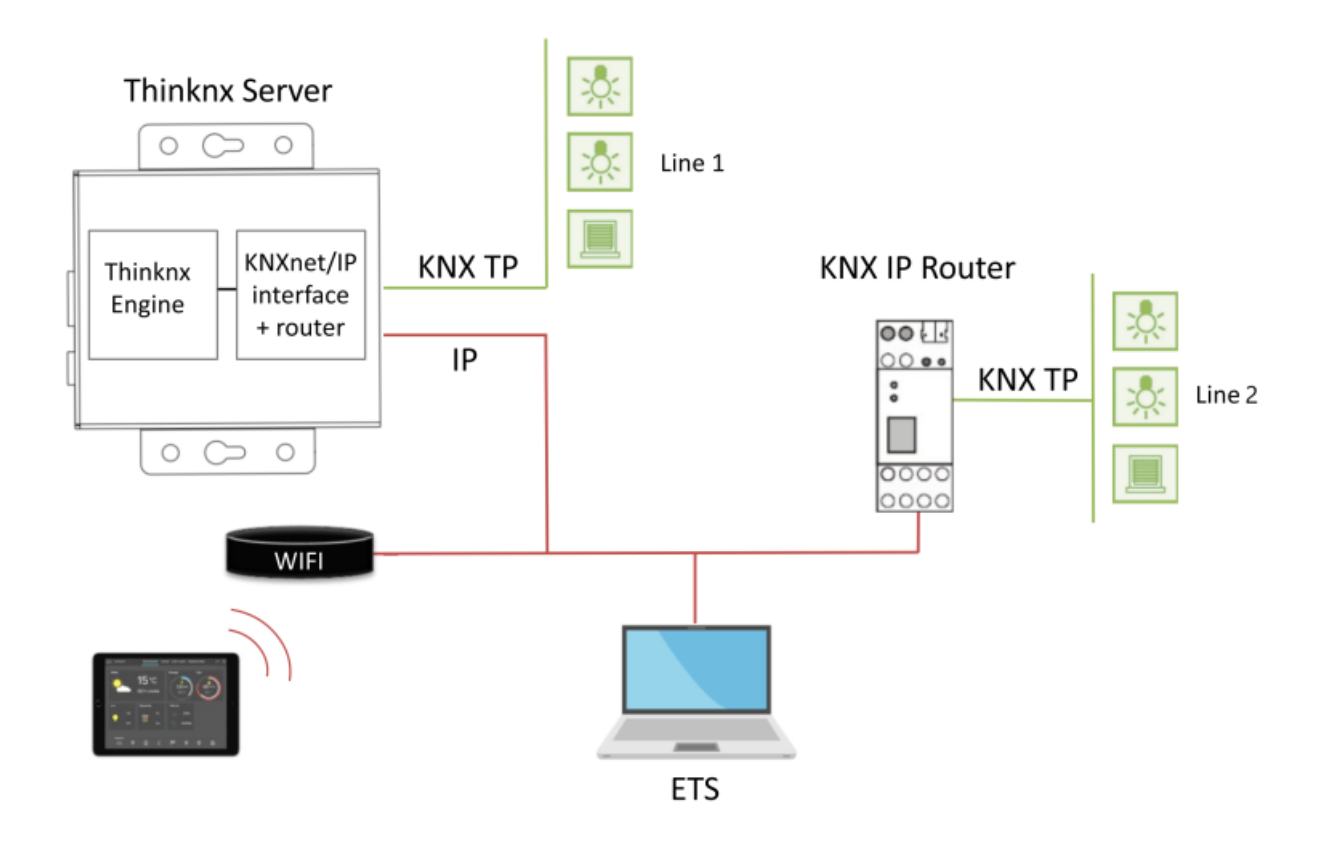

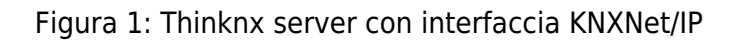

Il server Thinknx può anche comunicare con altre interfacce KNXNet/IP invece di utilizzare la propria connessione bus integrata per comunicare con il bus KNX.

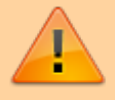

Il servizio KNXnet/IP è disponibile solo su server con firmware 1.1.10.13 o superiore.

## Abilitare l'interfaccia KNXNet/IP

Questo servizio può essere abilitato dal Thinknx UP Configurator (versione 1.3.0.11 o superiore) oppure accedendo alla pagina web del server e forzando la configurazione del progetto.

#### **Utilizzando UP Configurator**

Andare nella scheda System e cliccare su System. Nella finestra Proprietà sono disponibili i seguenti parametri modificabili:

- Interfaccia KNXNet/IP se abilitato, il server Thinknx può essere usato come interfaccia KNXNet/IP, consentendo la programmazione KNX dal software ETS, ad esempio.
- **KNXNet/IP altro IP** se abilitato, permette di scegliere un'interfaccia KNXNet/IP differente per connettersi e accedere al bus KNX.
- Clients Ph. Address Base indirizzo fisico base per le connessioni dei client.
- Client number numero di connessioni tunnel client supportate.

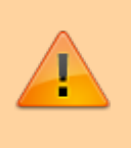

Quando si utilizza il server come interfaccia KNXnet/IP, è importante definire "client physical address base" e "client number", e riservare tali indirizzi fisici KNX nel progetto ETS, evitando di assegnarli ad altri dispositivi.

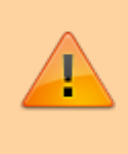

"Clients Physical Address base" e "Client number" sono utilizzabili solo con Thinknx Envision. Negli altri server, le connessioni tunnel KNX condividono lo stesso indirizzo fisico primario.

• KNXNet/IP router se abilitato, il server inoltrerà anche il traffico da TP a multicast IP e viceversa, consentendo di collegare tra loro diverse parti di un sistema KNX tramite IP.

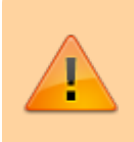

Prestare attenzione a evitare loop che potrebbero verificarsi collegando 2 server Thinknx con KNXNet/IP router abilitato sulla stessa rete e sulla stessa linea TP.

| KNX address              | 1.1.200  |
|--------------------------|----------|
| KNXNet/IP interface      | Enabled  |
| KNXNet/IP different IP   | Disabled |
| Clients Ph. Address Base | 1.1.201  |
| Clients num.             | 8        |
| KNXNet/IP route          | Enabled  |

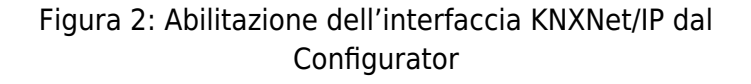

#### Utilizzando la pagina web

Cliccare su Server, quindi selezionare Network and KNX. Da questa pagina è possibile modificare le impostazioni di rete e di KNX del server.

|                                                                                                    |                  | thinknx                                        |
|----------------------------------------------------------------------------------------------------|------------------|------------------------------------------------|
| Administrator<br>Login char 01/14/2020 - 12:07<br>PASSWORD LOGOUT                                                                                                 |                  |                                                |
| WELCOME!                                                                                                    | STATUS           | -                                              |
| Welcome on ThinKnx server!                                                                                                    | LICENSES & CODES | ion upload<br>oad the configuration file       |
|                                                                                                    |                  | and KNX connection                             |
| These pages are intended for configuration and maintenance of your ThinKnx server                                                                                 |                  | pages language<br>D <u>r</u><br>s monitor page |
| Attention:                                                                                                    | VOICE CONTROL    | -                                              |
| Any unaware modification of configurations and settings contained on these pages can lead to<br>unpredictable and severe damages to server and connected devices. | THINKNXCLOUD     | s                                              |
| If you believe you are not skilled enough to use these pages please close this browser page.                                                                      | INTEGRATION KIT  | ver software restart                           |
| For any necessary technical support please refer to manual pages or contact technical support                                                                     | MEMORY HEALTH    | reboot of the server                           |
|                                                                                                    | LANGUAGE         | an shutdown of the server                      |

Figura 3: Accesso alle impostazioni di rete e KNX

Scorrere verso il basso fino a raggiungere la sezione "KNX Settings". Per impostazione predefinita, la pagina web mostrerà la configurazione KNX caricata con il progetto Thinknx.

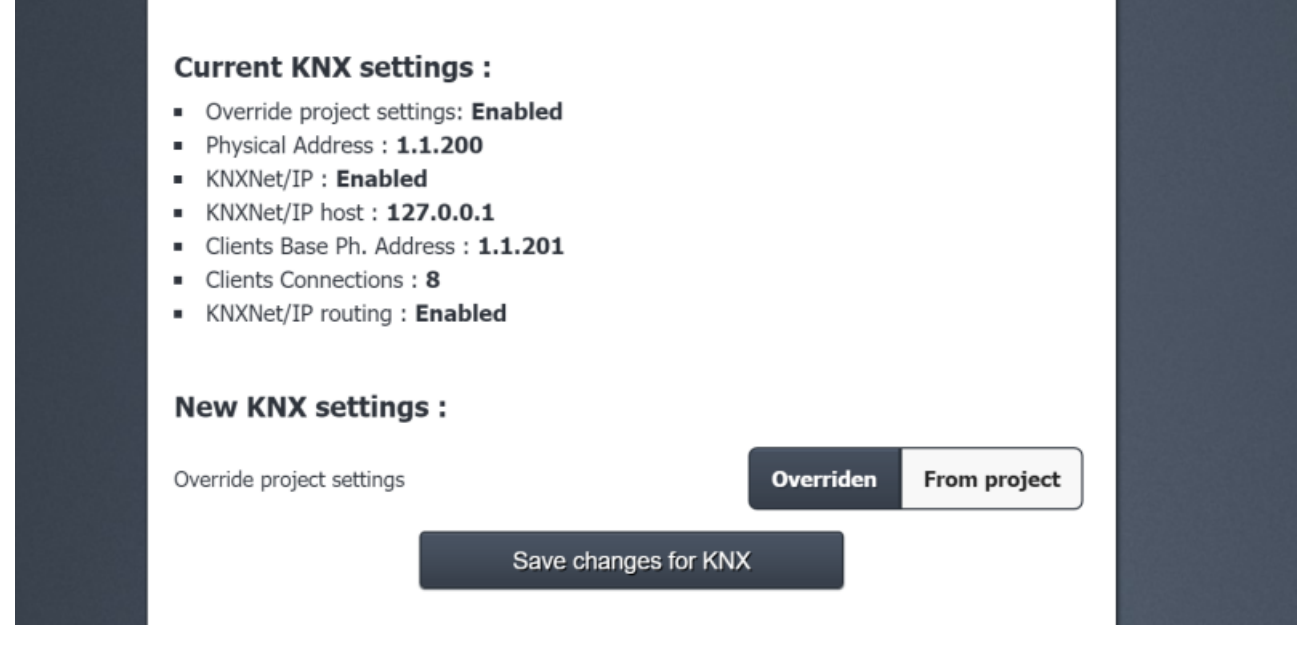

Figura 4: Visualizzazione delle impostazioni KNX

Se si desidera ignorare queste impostazioni, fare clic su "Overridden".

| Current KNX settings: Enabled<br>• Physical Address: 1.1.200<br>• KNXNet/IP : Enabled<br>• KNXNet/IP host: 127.0.0.1<br>• Clients Base Ph. Address: 1.1.201<br>• Clients Connections: 8<br>• KNXNet/IP routing: Enabled |                        |  |
|----------------------------------------------------------------------------------------------------|------------------------|--|
| New KNX settings :                                                                                                    |                        |  |
| Override project settings                                                                                                    | Overriden From project |  |
| Physical Address                                                                                                    | 1.1.200                |  |
| KNXNet/IP (BETA)                                                                                                    | Enabled Disabled       |  |
| KNXNet/IP server                                                                                                    | Internal External      |  |
| Clients Base Ph. Address                                                                                                    | 1.1.201                |  |
| Clients Connections                                                                                                    | 8                      |  |
| KNXNet/IP routing                                                                                                    | Enabled Disabled       |  |
| Save changes for KNX                                                                                                    |                        |  |

Figura 5: Modifica delle impostazioni KNX

È possibile configurare i seguenti parametri:

- Physical Address indirizzo fisico KNX assegnato al server Thinknx.
- **KNXNet/IP** se abilitato, il server Thinknx può essere usato come interfaccia KNXNet/IP, consentendo la programmazione KNX dal software ETS, ad esempio.
- KNXNet/IP server se impostato su External, consente di scegliere un'altra interfaccia

KNXNet/IP per connettersi e accedere al bus KNX. Se impostato su Internal, il server Thinknx verrà utilizzato come interfaccia KNXNet/IP.

- **KNXNet/IP server IP** visibile solo se KNXNet/IP server è impostato su "External". Indirizzo IP dell'interfaccia KNX IP di terze parti a cui connettersi.
- Clients Ph. Address Base indirizzo fisico base per le connessioni dei client.
- Client number numero di connessioni tunnel client supportate.

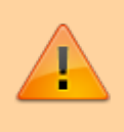

Quando si utilizza il server come interfaccia KNX/IP, è importante definire "client physical address base" e "client number", e riservare tali indirizzi fisici KNX nel progetto ETS invece di assegnarli ad altri dispositivi.

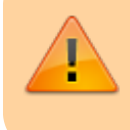

"Clients Physical Address base" e "Client number" sono disponibili solo per Thinknx Envision

• **KNXNet/IP routing** se abilitato, il server inoltrerà anche il traffico da TP a multicast IP e viceversa, consentendo di collegare diverse parti di un sistema KNX tra loro tramite IP.

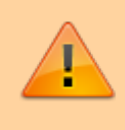

Prestare attenzione a evitare loop che potrebbero verificarsi collegando 2 server Thinknx con KNXNet/IP router abilitato sulla stessa rete e sulla stessa linea TP.

### Applicazione 1: Thinknx server come Interfaccia KNXnet/IP

Questa opzione consente di utilizzare il Thinknx Server sia come server di visualizzazione che come interfaccia KNXNet/IP (senza routing).

- Abilitare l'interfaccia KNXNet/IP dal Configurator/pagina web.
- Impostare KNXNet/IP server come "internal" o "disabled".
- Disabilitare KNXNet/IP router.
- Collegare il PC alla stessa rete del server Thinknx e aprire la scheda "Bus" in ETS.
- Alla voce "Discovered interfaces", sarà possibile trovare il Thinknx Server, testare la connessione e selezionarlo.

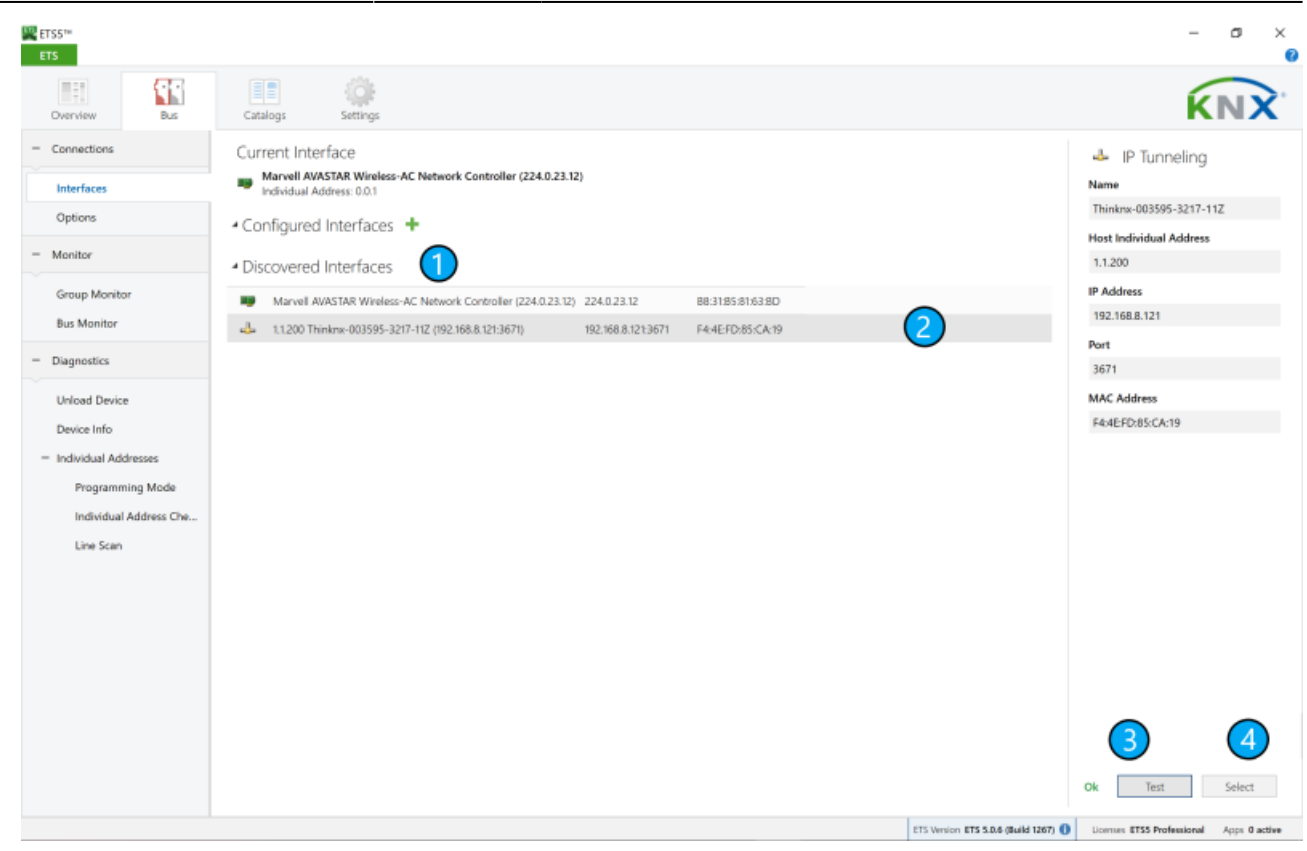

Figura 6: Rilevamento del server da ETS

### Applicazione 2: Thinknx server come Router KNXnet/IP

Questa opzione consente di utilizzare il Thinknx Server sia come server di visualizzazione che come router KNXNet/IP, unendo di fatto due dispositivi in uno, come mostrato nello schema sottostante.

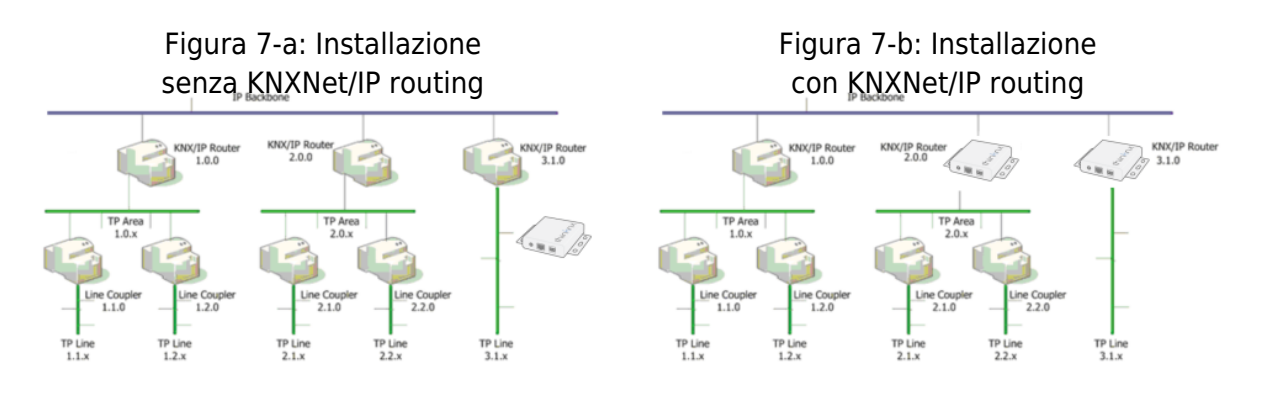

Per utilizzare il server come router KNXNet/IP:

- Abilitare l'interfaccia KNXNet/IP dal Configurator/pagina web.
- Abilitare KNXNet/IP router.
- Impostare KNXNet/IP server come "internal" o "disabled".

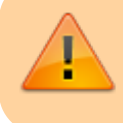

Fare attenzione all'indirizzo fisico KNX da assegnare al server Thinknx. Deve seguire la topologia dell'installazione KNX.

From: http://www.thinknx.com/wiki/ - Learning Thinknx

Permanent link: http://www.thinknx.com/wiki/doku.php?id=it:knxnet\_ip

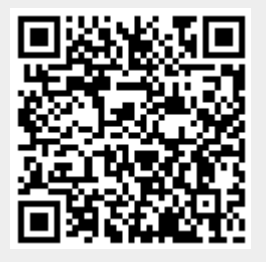

Last update: 2025/01/28 10:27